# MANUALE OPERATIVO – Ver. 7-10-2022 FONDO ITALIANO PER LE SCIENZE APPLICATE (FISA)

# Indice

| Accesso alla piattaforma                 | 2  |
|------------------------------------------|----|
| Inserimento domanda                      | 2  |
| Inserimento dati Principal Investigator  | 4  |
| Inserimento dati Host Institution        | 5  |
| Inserimento dati Istituto di Afferenza   | 7  |
| Inserimento dettagli di progetto         | 8  |
| Inserimento Macro/Micro Aree di progetto | 10 |
| Inserimento costi di progetto            | 11 |
| Validazione e trasmissione della domanda | 12 |
| Anteprima domanda                        | 12 |

## Accesso alla piattaforma

Dal link fisa-submission.mur.gov.it ->cliccare su "login" dal Menù a sinistra

|        | FIZA                                                   |
|--------|--------------------------------------------------------|
|        |                                                        |
| -      |                                                        |
| R      | eserved Area                                           |
| C      | all Documents                                          |
| B<br>B | Avviso FISA<br>Modello per la descrizione del progetto |
| B      | Privacy Policy                                         |

#### L'accesso è possibile solo tramite autenticazione SPID

|                                                                                                    | > Governo Italiano | and a second                                                                               |
|----------------------------------------------------------------------------------------------------|--------------------|--------------------------------------------------------------------------------------------|
| Ministero                                                                                                    |                    | spea                                                                                       |
| (QMUR) dell'Università                                                                                                    |                    | MUR                                                                                        |
| e della Ricerca                                                                                                    |                    | Per accedere al servizio richiesto è necessario l'utilizzo dei<br>seguenti dati personali: |
| SPID                                                                                                    |                    | <ul> <li>Indirizzo di posta elettronica</li> </ul>                                         |
| Accedi con SPID                                                                                                    |                    | Cognome                                                                                    |
| _                                                                                                    |                    | Codice fiscale                                                                             |
| SPID è il sistema di accesso che consente di utilizzare, con un'identità<br>digitale unica, i servizi online della Pubblica Amministrazione e dei                                           | Entra con SPID     | Nome                                                                                       |
| privati accreditati. Se sei già in possesso di un'identità digitale, accedi<br>con le oredenziali del tuo gestore. Se non hai ancora un'identità<br>digitale, richiedia ad uno dei gestori. |                    | Codice identificativo                                                                      |
| Maggiori informazioni                                                                                                    |                    | 2 Autorizzo                                                                                |
| Non hai SPID?<br>Serve aiuto?                                                                                                    |                    |                                                                                            |

## Inserimento domanda

Per inserire una nuova domanda andare nella sezione **FISA->"Applications"** e cliccare sul pulsante "**New Application**" in alto a destra.

| Applications                                                |                 |
|-------------------------------------------------------------|-----------------|
| Click on a proposal for further details or create a new one | New Application |

Si aprirà la pop-up "**New Application**" in cui inserire **l'Acronimo** (max 20 caratteri) **e il titolo del Progetto** (max 150 caratteri). I campi sono obbligatori per procedere all'inserimento della domanda.

| New Application         |  |
|-------------------------|--|
| Acronym*                |  |
| Research Project Title* |  |
| Cancel Save             |  |

Inseriti i dati, si abiliterà il pulsante "Save" e si potrà procedere alla compilazione delle sezioni di dettaglio della domanda.

| THE APPLICATION CANNOT BE SUBMITTED YET       | Deadline date: 13/12/2022 12:00:00 |  |
|-----------------------------------------------|------------------------------------|--|
| FISA-2022-00009                               |                                    |  |
| ≓ <sub>y</sub> Last edit: 06/10/2022 10:09:57 | Validate Preview Submit            |  |
| Project Data                                  |                                    |  |
| Steps                                         |                                    |  |
| O Principal Investigator                      | EDIT                               |  |
| O Host Institution                            | EDIT                               |  |
| O Affiliation Institution                     | EDIT                               |  |
| O Project Details                             | EDIT                               |  |
| O Macro Area and Micro Area                   | EDIT                               |  |
| O Budget                                      | EDIT                               |  |

| 0 | PROJECT DATA              | Gli indicatori grafici in ciascuna sezione, indicano il progresso della compilazione del rispettivo form.                                                   |
|---|---------------------------|----------------------------------------------------------------------------------------------------|
| 0 | PRINCIPAL INVESTIGATOR    | Il simbolo 🕑 indica che la sezione è stata compilata in tutte le sue parti (almeno quelle obbligatorie)                                                     |
|   | HOST INSTITUTION          | Il simbolo O indica che la sezione è mancante totalmente o parzialmente di<br>dati. Dunque è necessario completarne la compilazione per finalizzare la      |
| Ø | AFFILIATION INSTITUTION   | domanda.                                                                                                    |
| 0 | PROJECT DETAILS           | La domanda potrà essere inviata solo quando ogni sezione sarà contrassegnata dal simbolo 🗹 che ne rappresenta la completezza della compilazione in ogni sua |
|   | MACRO AREA AND MICRO AREA | parte obbligatoria.                                                                                                    |
|   | BUDGET                    |                                                                                                    |

# Inserimento dati Principal Investigator

| Home | EISA • EISA-2022-00005 • Principal Investigator • |                            |
|------|---------------------------------------------------|----------------------------|
| Ò    | PROJECT DATA                                      | Principal Investigator     |
|      |                                                   | Name" massimo              |
| Ò    | PRINCIPAL INVESTIGATOR                            | Sunanat                    |
|      |                                                   | faccin                     |
| 0    | HOST INSTITUTION                                  | Tax Identification Number* |
| 0    | AFFILIATION INSTITUTION                           | Gender*                    |
| 0    | PROJECT DETAILS                                   | Qualification*             |
|      |                                                   | Email Address*             |
| Ó    | MACRO AREA AND MICRO AREA                         | Save                       |
| 0    | BUDGET                                            |                            |
|      |                                                   |                            |

#### Di seguito sono riportati i campi da compilare:

- 1. Name: Nome del PI. Il campo è precompilato tramite l'accesso SPID e di sola lettura.
- 2. Surname: Cognome del PI. Il campo è precompilato tramite l'accesso SPID e di sola lettura.
- 3. Tax identification number: Codice Fiscale del PI. Il campo è precompilato tramite l'accesso SPID e di sola lettura.
- 4. Gender: Genere del PI. Il campo non è precompilato. Dato obbligatorio.
- 5. **Qualifica**: Qualifica del PI. Il campo non è precompilato. Dato obbligatorio.
- 6. **Indirizzo email**: Indirizzo Email del PI. Il campo è precompilato tramite l'accesso SPID e di sola lettura.

# Inserimento dati Host Institution

| Ō | PROJECT DATA              | Host Institution                                                      |
|---|---------------------------|-----------------------------------------------------------------------|
|   | PRINCIPAL INVESTIGATOR    | Tax Identification Number (11 digits)*                                |
| Ĭ |                           | Host Institution Name*                                                |
| ò | HOST INSTITUTION          | Department / Institute Name*                                          |
| 0 | AFFILIATION INSTITUTION   | Legal Head Office                                                     |
|   |                           | Country*                                                              |
|   | PROJECT DETAILS           | Address*                                                              |
| 0 | MACRO AREA AND MICRO AREA | Postal Code*                                                          |
|   | BUDGET                    | Operative Headquarters                                                |
|   | Back To Dashboard         | Province*                                                             |
|   |                           | Address*                                                              |
|   |                           | Postal Code*                                                          |
|   |                           | Host Institution contact details                                      |
|   |                           | Certified email Address*                                              |
|   |                           | Legal Form*                                                           |
|   |                           | Administrative Contact Phone Number                                   |
|   |                           | Administrative Contact Email Address                                  |
|   |                           | Does the Host Institution coincide with your Affiliation Institution? |
|   |                           | * 🔿 Yes 💫 No                                                          |
|   |                           |                                                                       |

Di seguito sono riportati i campi da compilare:

- 1. Tax identification number: Inserire codice Fiscale dell'Host Institution (11 cifre). Dato obbligatorio.
- 2. Host Institution Name: Denominazione del Soggetto Ospitante. Dato obbligatorio.
- 3. Department / institute Name: Dipartimento dell'Host Institution. Dato obbligatorio.

#### Legal Head Office Contacts: indirizzo della sede legale del Soggetto Ospitante

- 1. Country: Paese dell'Host Institution (Sede Legale). Dato obbligatorio.
- 2. Address: Indirizzo dell'Host Institution (Sede Legale). Dato obbligatorio.
- 3. **Postal Code**: Codice Postale dell'Host Institution (Sede Legale); Dato obbligatorio.

#### Operative Headquarters Contacts: indirizzo della sede operativa del Soggetto Ospitante

1. **Province**: Provincia dell'Host Institution (Sede operativa). Dato obbligatorio.

- 2. Address: Indirizzo dell'Host Institution (Sede operativa). Dato obbligatorio.
- 3. **Postal Code**: Codice Postale dell'Host Institution (Sede Operativa). Dato obbligatorio.

#### Host Institution contact details: contatto del Soggetto Ospitante

- 1. Certified email Address: PEC dell'Host Institution. Dato obbligatorio.
- Legal form: Natura giuridica dell'Host Institution: selezionare una delle voci presenti nell'elenco a discesa (riferimento <u>https://www.istat.it/it/files/2011/01/mn0526classificazione\_forme\_giuridiche\_unita\_legali.pdf</u>). Dato obbligatorio.
- 3. Administrative Contact Phone Number: Numero di telefono del referente amministrativo dell'Host Institution. Dato non obbligatorio.
- 4. Administrative Contact Email Address: Indirizzo Email del referente amministrativo dell'Host Institution. Dato non obbligatorio.
- 5. Does the Host Institution coincide with your Affiliation Institution?: Dato obbligatorio.
  - Selezionare "Yes" se l'Host Institution coincide con l'Istituto di afferenza del PI. In tal caso la sezione "Affiliation Institution Details" sarà di sola lettura e precompilata con gli stessi dati dell'Host Institution.)
  - Selezionare "**NO**" se non coincide. In tal caso il PI dovrà compilare la sezione "Affiliation Institution Details".

## Inserimento dati Istituto di Afferenza

Si ricorda che questa sezione <u>sarà modificabile</u> solo se l'Istituto di Afferenza del PI non coincide con il Soggetto Ospitante altrimenti i campi saranno di sola lettura e precompilati con gli stessi dati inseriti nella sezione **"Host Institution Details"** 

| <u>Home</u> | FISA • FISA-2022-00005 • Principal Investigator • |                                        |
|-------------|---------------------------------------------------|----------------------------------------|
| o           | PROJECT DATA                                      | Affiliation Institution                |
| 0           | PRINCIPAL INVESTIGATOR                            | Tax identification Number (11 digits)* |
|             |                                                   | Affiliation Institution Name*          |
|             | HOST INSTITUTION                                  | Department / Institute Name*           |
| 0           | AFFILIATION INSTITUTION                           | Legal Head Office                      |
|             | PROJECT DETAILS                                   | Country* *                             |
|             |                                                   | Address*                               |
|             | MACRO AREA AND MICRO AREA                         | Postal Code*                           |
| 0           | BUDGET                                            | Operative Headquarters                 |
|             | Back To Dashboard                                 | Province*                              |
|             |                                                   | Address*                               |
|             |                                                   | Postal Code*                           |
|             |                                                   | Host Institution contact details       |
|             |                                                   | Certified email Address*               |
|             |                                                   | Legal Form* •                          |
|             |                                                   | Administrative Contact Phone Number    |
|             |                                                   | Administrative Contact Email Address   |

Di seguito sono riportati i campi da compilare:

- 1. Tax identification number: Inserire codice Fiscale dell'Istituto di Afferenza (11 cifre). Dato obbligatorio.
- 2. Host Institution Name: denominazione del Soggetto Ospitante. Dato obbligatorio.
- 3. Department / institute Name: Dipartimento dell'Istituto di Afferenza. Dato obbligatorio.

#### Legal Head Office Contacts: indirizzo della sede legale dell'Istituto di Afferenza

- 1. **Country**: Paese dell'Istituto di Afferenza (Sede Legale). Dato obbligatorio.
- 2. Address: Indirizzo dell'Istituto di Afferenza (Sede Legale). Dato obbligatorio.
- 3. **Postal Code**: Codice Postale dell'Istituto di Afferenza (Sede Legale). Dato obbligatorio.

#### Operative Headquarters Contacts: indirizzo della sede operativa dell'Istituto di Afferenza

- 1. Province: Provincia dell'Istituto di Afferenza (Sede operativa). Dato obbligatorio.
- 2. Address: Indirizzo dell'Istituto di Afferenza (Sede operativa). Dato obbligatorio.
- 3. **Postal Code**: Codice Postale dell'Istituto di Afferenza (Sede Operativa). Dato obbligatorio.

#### Host Institution contact details: contatto dell'Istituto di Afferenza

- 1. Certified email Address: PEC dell'Istituto di Afferenza. Dato obbligatorio.
- Legal form: Natura giuridica dell'Istituto di Afferenza: selezionare una delle voci presenti nell'elenco a discesa (riferimento <u>https://www.istat.it/it/files/2011/01/mn0526classificazione\_forme\_giuridiche\_unita\_legali.pdf</u>). Dato obbligatorio.
- **3.** Administrative Contact Phone Number: Numero di telefono del referente amministrativo dell'Istituto di Afferenza. Dato non obbligatorio.
- 4. Administrative Contact Email Address: Indirizzo Email del referente amministrativo dell'Istituto di Afferenza. Dato non obbligatorio

Terminato l'inserimento dei dati, cliccare il pulsante "Save".

# Inserimento dettagli di progetto

|   | - Instruct soon - Instructurging |                                                                                                    |
|---|----------------------------------|----------------------------------------------------------------------------------------------------|
| 0 | PROJECT DATA                     | Project Details                                                                                                    |
| 0 | PRINCIPAL INVESTIGATOR           | Acronym (max 20 characters)*                                                                                                    |
| 0 | HOST INSTITUTION                 |                                                                                                    |
| 0 | AFFILIATION INSTITUTION          | <i>h</i>                                                                                                    |
| 0 | PROJECT DETAILS                  | Project Abstract (max 1500 characters)*                                                                                                    |
| 0 | MACRO AREA AND MICRO AREA        |                                                                                                    |
| 0 | BUDGET                           | Duration (months)                                                                                                    |
|   | Back To Dashboard                | KEYWORDS                                                                                                    |
|   |                                  | Please enter max. 5 keywords describing your project here. Keywords help effective expert selection to evaluate your pre-proposal. To enter a keyword, type it and press enter |
|   |                                  | Free Keywords*                                                                                                    |
|   |                                  | PROJECT DESCRIPTION                                                                                                    |
|   |                                  | Project description *                                                                                                    |
|   |                                  |                                                                                                    |
|   |                                  | Digitally signed Agreement *                                                                                                    |
|   |                                  | No file uploaded Upload                                                                                                    |
|   |                                  | Save                                                                                                    |

#### Di seguito sono riportati i campi da compilare:

- 1. Acronym: Acronimo Progetto; max 20 caratteri. Dato precompilato.
- 2. Research Project Title\*: Titolo del Progetto; max 150 caratteri. Dato precompilato.
- 3. **Project Abstract\***: Breve descrizione del Progetto; max 2000 caratteri. Dato obbligatorio.
- 4. Duration (months): Durata Progetto tra 2 e 5 anni. Dato obbligatorio.
- 5. **Free Keyword(s)**\*: Inserire max 5 parole chiave del progetto (in Inglese). Digitata la parola premere "Invio" da tastiera. Dato obbligatorio. Una parola chiave può essere composta anche da più parole separate da spazio.

Free Keywords\*
water pollution 😵 ...

6. **Project description**: Allegare la descrizione del progetto firmato digitalmente (solo formato pdf o p7m). Dato obbligatorio.

Cliccando su **"Upload**" si aprirà la finestra di seguito. Selezionare il simbolo dell'allegato per selzionare il file da pc-locale. Una volta selezionato premere sul pulsante **"Save**" per completare l'operazione

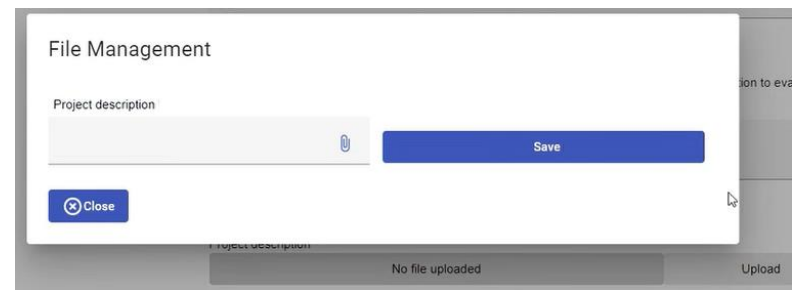

Se si necessita di aggiornare il file precedentemente caricato, cliccare di nuovo su "**Upload**". Si aprirà la finestra pop-up "File Management".

| ne ma         | lagement          |                          |                  |
|---------------|-------------------|--------------------------|------------------|
| Project Des   | cription          |                          |                  |
| New Versio    | n                 | 0                        | Save new version |
| Historic of v | versions          |                          |                  |
| Version       | Name              | Author                   | Data Actions     |
| 1             | bozza-domanda.pdf | transactioning gradicant | 07/10/2022 📋 🛓   |
| Close         |                   |                          |                  |
|               | Project           | description *            |                  |
|               |                   | bozza-don                | nanda.pdf        |
|               | DIGITA            | LLY SIGNED AGREEMENT     |                  |
|               | Digitally         | / signed Agreement *     |                  |
|               |                   | No file u                | ploaded          |
|               |                   |                          |                  |

Per sostituire il file corrente cliccare U. Verrà preso in considerazione soltanto l'ultimo file caricato. I file eventualmente caricati in precedenza possono essere cancellati cliccando

**7.** Digitally signed Agreement: Allegare l'Accordo firmato digitalmente (solo formato pdf oppure p7m). Dato obbligatorio.

Terminato l'inserimento dei dati, cliccare il pulsante "Save".

# Inserimento Macro/Micro Aree di progetto

| 0 | PROJECT DATA              | Macro Area and Micro Area                                                                                                    |
|---|---------------------------|----------------------------------------------------------------------------------------------------|
| 0 | PRINCIPAL INVESTIGATOR    | In this form please:<br>-1 - select the macro area(s) of your project and press SAVE.<br>-2 - select the main macro area among them.<br>-3 - select the micro areas related to the selected macro areas.                                                                                                    |
| 0 | HOST INSTITUTION          | Macro Areas and Main Macro Area:                                                                                                    |
| 0 | AFFILIATION INSTITUTION   | Project Macro Areas Construction, Civil engineering, Infraestructures 😒 Consumer products and services 😂                                                                                                    |
|   |                           | Project Main Macro Area*                                                                                                    |
| 0 | PROJECT DETAILS           | Micro Areas:                                                                                                    |
| 0 | MACRO AREA AND MICRO AREA | Agriculture / Rural Development / Fisheries  Biotechnology Bioteconomy  Bioteconomy  Control Control C |
| 0 | BUDGET                    | Construction. Civil engineering, Infraestructures Glass, ceramics & construction material  Architecture, smart buildings, smart cities, urban engineering                                                                                                    |
|   | Back To Dashboard         | Consumer products and services Leisure products  Leisure services                                                                                                    |
|   |                           | Earth and related environmental sciences                                                                                                    |
|   |                           | Education and Culture                                                                                                    |
|   |                           | Energy ~                                                                                                    |
|   |                           | Engineering and technology                                                                                                    |
|   |                           | Food and beverages                                                                                                    |
|   |                           | Health                                                                                                    |
|   |                           |                                                                                                    |

#### Di seguito sono riportati i campi da compilare:

- 1. **Project Macro Area(s)**: scegliere una o più macro-aree e cliccare il pulsante "Save" in fondo alla pagina prima di compilare gli altri campi.
- 2. **Project Main Macro Area**: scegliere la macro-area principale (va selezionata anche se si è indicata una sola macro-area nel campo precedente).
- 3. Micro Area(s): scegliere le micro-aree relative alle macro-aree selezionate.

## Inserimento costi di progetto

In questa sezione dovranno essere inseriti i costi.

| Home | Home • FISA • FISA-2022-00005 • Principal Investigator • |                             |  |  |  |
|------|----------------------------------------------------------|-----------------------------|--|--|--|
| 0    | PROJECT DATA                                             | Budget                      |  |  |  |
| 0    | PRINCIPAL INVESTIGATOR                                   | Total Costs                 |  |  |  |
| 0    | HOST INSTITUTION                                         | Industrial Research Costs*  |  |  |  |
| 0    | AFFILIATION INSTITUTION                                  | Fundamental Research Costs* |  |  |  |
| 0    | PROJECT DETAILS                                          | Save                        |  |  |  |
| 0    | MACRO AREA AND MICRO AREA                                |                             |  |  |  |
| 0    | BUDGET                                                   |                             |  |  |  |
|      | Back To Dashboard                                        |                             |  |  |  |

#### Dettaglio campi da compilare

- 1. **Total costs**: totale calcolato automaticamente dalla somma dei tre costi inseriti per: Ricerca Industriale, Ricerca Fondamentale, Sviluppo sperimentale. Dovrà essere compreso tra 1 e 5 milioni di euro. Il campo non è modificabile.
- 2. Industrial research costs: costi Ricerca Industriale. I costi dovranno essere maggiori del 50% del costo totale. Dato obbligatorio.
- 3. Fundamental research costs: costi Ricerca Fondamentale. Dato obbligatorio.
- 4. Experimental development costs: costi Sviluppo sperimentale. Dato obbligatorio.

# Validazione e trasmissione della domanda

Premere il pulsante presente sotto l'elenco delle sezioni per tornare sul cruscotto in cui è

possibile verificare la completezza dei dati premendo sull'icona 💿

Validate

| THE APPLICATION CANNOT BE SUBMITTED YET       | Deadline date: 13/12/2022 12:00:00 |
|-----------------------------------------------|------------------------------------|
| FISA-2022-00004(Full-proposal)                |                                    |
| ≓ <sub>r</sub> Last edit: 05/10/2022 12:07:44 | Validate Preview Submit            |
| Project Data                                  |                                    |
| Steps                                         |                                    |
| Principal Investigator                        | EDIT                               |
| Host Institution                              | EDIT                               |
| Affiliation Institution                       | EDIT                               |
| O Project Details                             | EDIT                               |
| Macro Area and Micro Area                     | EDIT                               |
| Budget                                        | EDIT                               |

Cliccando sul pulsante

verrà visualizzato l'elenco dei campi non coerenti.

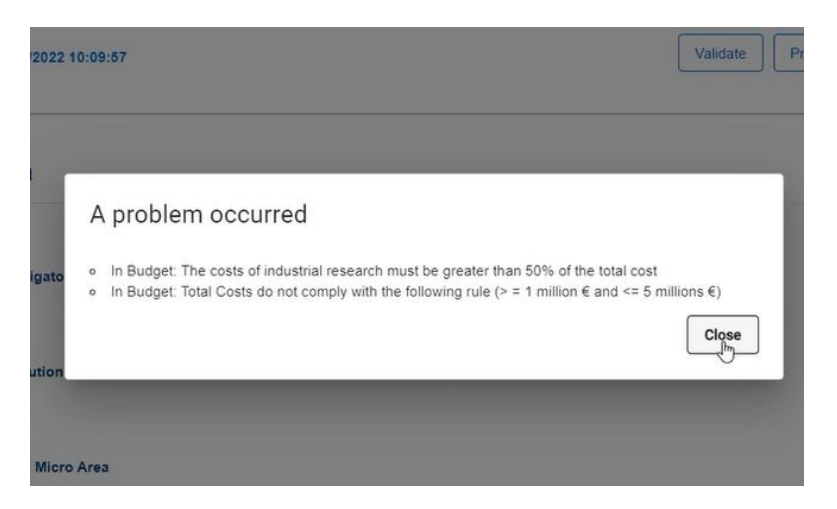

## Anteprima domanda

Il pulsante "Preview" permette di visualizzare un'anteprima stampabile della domanda in compilazione.

## Invio domanda

Cliccare sul pulsante "**Submit**" per trasmettere la domanda. Il pulsante si attiverà solo quando tutte le sezioni saranno complete.